# NK5000 中文说明书

一 仪器介绍

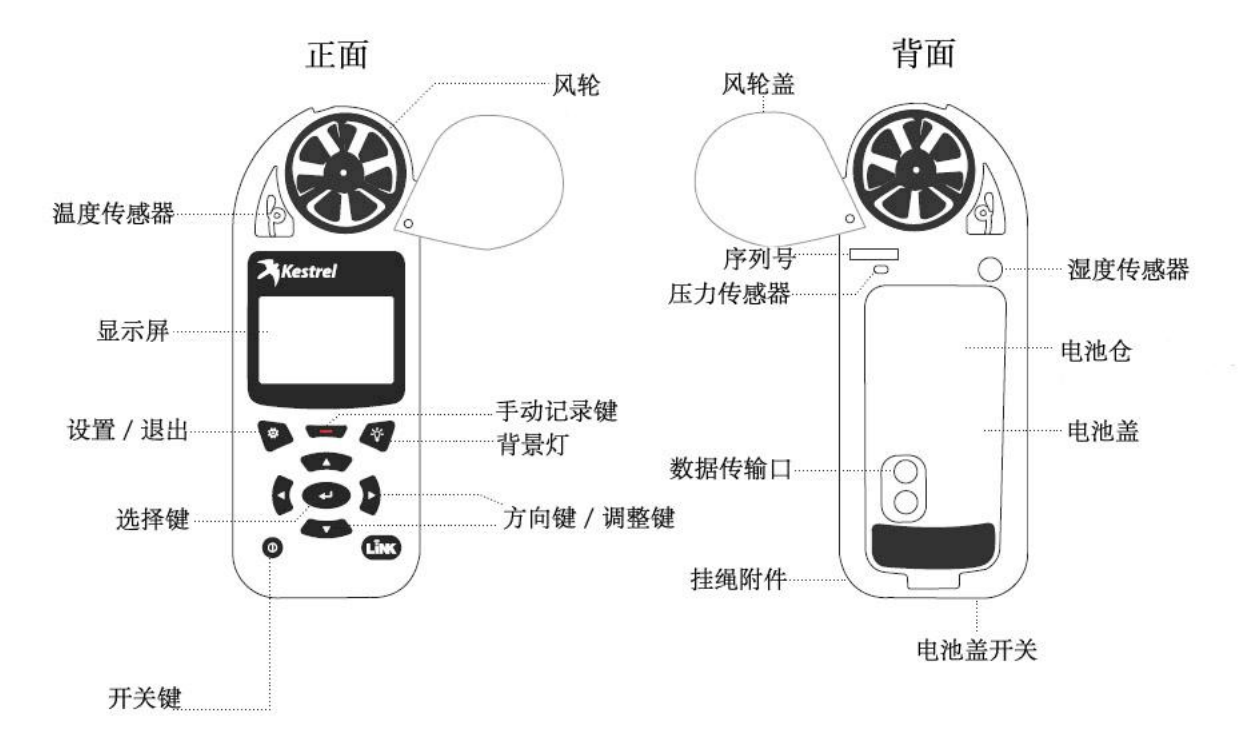

## 二 系统设定

开机后按 键进入主菜单,可以进行系统设定,系统选项包括:

1 Data Port: 数据传输开关

- 2 Memory options:进入后可以选择 C lear log(清除数据)、Mem Used(已使用存储空间)、 Auto Store(自动存储数据)、Store rate(存储速率)、Overwiter(覆盖数据)
- 3 Graph Scale: 进入可以修改风速、温度、湿度、压力、海拔和密度高度的最高最低值
- 4 Display: Auto Shtdwn (自动关机), Contrast (对比度), Backlight (背景灯)
- 5 System:
  - 5.1 Date&Time: 设定时间和日期
  - 5.2 Measurements:选择需要测量的参数,默认是所有参数全部测量
  - 5.3 Units: 选择测量项目的单位
  - 5.4 Lang: 语言选择
  - 5.5 Batt: 电池类型
  - 5.6 Factory Restore:恢复米制、英制和默认
- 6 About: 有关本机的一些硬件信息

三 浏览数据

1 按●键开机后进入到测量界面,按▲或▼可以依次浏览各个测项的实时数据。

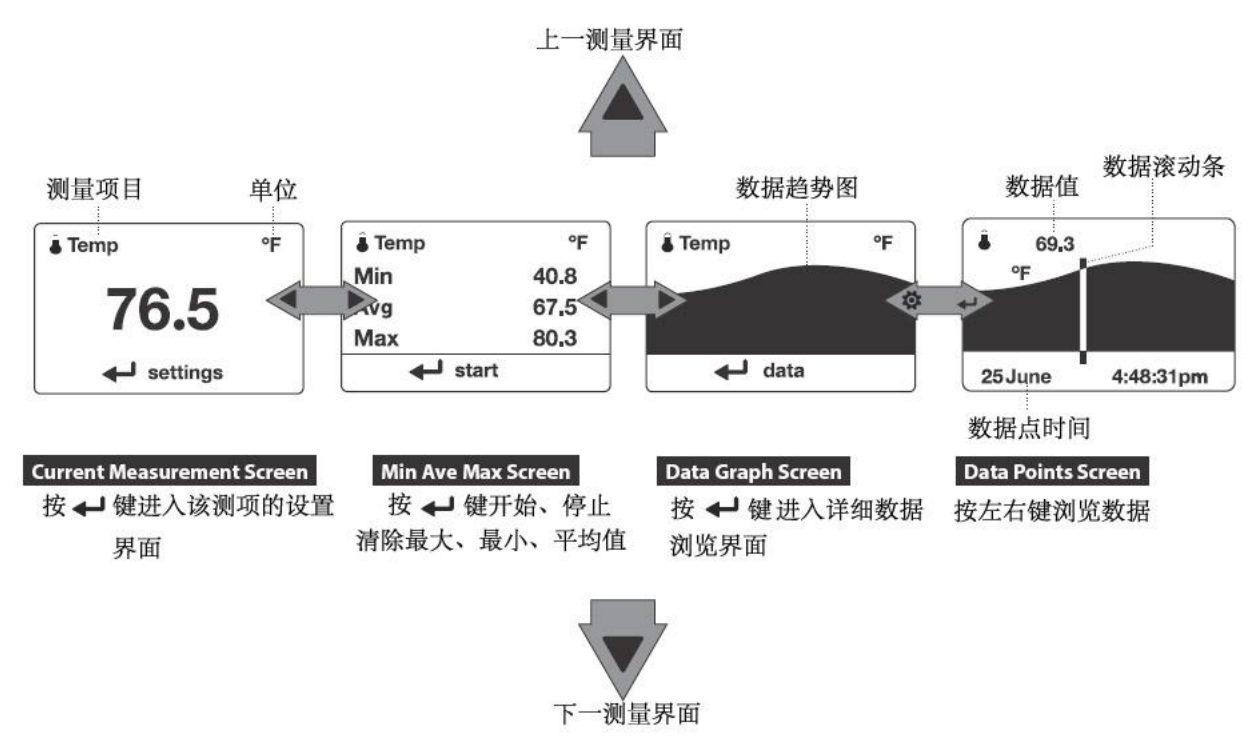

2 其他测量选项的浏览方法相同

#### 四 下载数据

- 1 安装 Kestrel Link 软件
- 2 仪器开机,用 USB 数据线连接仪器和计算机,打开软件
- 3 软件连接上仪器后,自动识别仪器序列号,这时说明仪器已经连接上计算机上 注意:在连接软件前,先要确定 Data Port 已经处于 0N 状态

| Xestrel LiNK                                                                                                    |                   |       |                        |                        |          |
|----------------------------------------------------------------------------------------------------|-------------------|-------|------------------------|------------------------|----------|
| About Help                                                                                                    |                   |       |                        |                        |          |
|                                                                                                    | Device            | ∎odel | Start Time             | End Time               | Datasets |
| To connect via Bluetooth (requires LiNK Kestrel unit<br>and Bluegiga Bluetooth Smart USB dongle):                                                                                                    | WEATHER - 2110753 | 5500  | 2015-01-04<br>04:10:17 | 2015-12-16<br>10:16:00 | 94       |
| <ul> <li>In Kestrel menu, turn Bluetooth On and set "Conct"<br/>to PC/Mobile.</li> <li>Ensure Bluegiga USB dongle is inserted in USB port.</li> <li>Ensure unit is within range of the computer.</li> </ul> |                   |       |                        |                        |          |
| cable):                                                                                                    |                   |       |                        |                        |          |
| <ul> <li>In Kestrel menu, turn Data Port On.</li> <li>Connect USB Data Port to rear of Kestrel.</li> </ul>                                                                                                  |                   |       |                        |                        |          |
| Once desired device is displayed, click on it to connect.                                                                                                    |                   |       |                        |                        |          |
| Connected!                                                                                                    |                   |       |                        |                        |          |
| WEATHER - 2110753 (USB Cable)                                                                                                    |                   |       |                        |                        |          |
| Disconnect Manage                                                                                                    |                   |       |                        |                        |          |
| Searching for dongle                                                                                                    |                   |       |                        |                        |          |
| connected to Cable                                                                                                    |                   |       |                        |                        | Export   |

### 4 点击 Mange

| 👌 Lanage                | ? 🔀                           |
|-------------------------|-------------------------------|
| Device Information      |                               |
| Name: WEATHER - 2110753 | Firmware Ver: 1.02            |
| <b>t</b> olel: 5500     | Mardware Ver: Rev 8D          |
| Serial Jumber: 2110753  | Profile Ver:                  |
| Name: WEATHER - 211075  | 33 Rename                     |
| Fi                      | Jownload Log<br>rmware Update |
| M                       | odel Upgrade                  |
|                         | OK                            |

Rename: 修改仪器名称 Download Log: 下载数据 Firmware Update: 硬件升级 Model Upgrade: 版本升级

## 5 点击 Download Log,数据下载完毕后如图

| 🔉 Kestrel LiNK"                                                                                                    |                   |       |                        |                        |          |
|----------------------------------------------------------------------------------------------------|-------------------|-------|------------------------|------------------------|----------|
| About Help                                                                                                    |                   |       |                        |                        |          |
|                                                                                                    | Device            | ∎odel | Start Time             | End Time               | Datasets |
| To connect via Bluetooth (requires LiNK Kestrel unit<br>and Bluegiga Bluetooth Smart USB dongle):                                                                                                    | WEATHER - 2110753 | 5500  | 2015-01-04<br>04:10:17 | 2015-12-16<br>10:16:00 | 94       |
| <ul> <li>In Kestrel menu, turn Bluetooth On and set "Conct" to PC/Mobile.</li> <li>Ensure Bluegiga USB dongle is inserted in USB port.</li> <li>Ensure unit is within range of the computer.</li> <li>To connect via USB cable (requires USB Data Port cable):</li> <li>In Kestrel menu, turn Data Port On.</li> <li>Connect USB Data Port to rear of Kestrel.</li> <li>Once desired device is displayed, click on it to connect.</li> <li>Connected/</li> </ul> |                   |       |                        |                        |          |
| Searching for dongle<br>Connected to cable                                                                                                    |                   |       |                        |                        | Turnet   |
|                                                                                                    |                   |       |                        |                        | Export   |

6 选择要下载的数据,点击 Export,数据保存为 Excel 格式。

五 测项说明

| 测量项     | 图标  | 测量项          | 图标              |
|---------|-----|--------------|-----------------|
| 风速 / 气流 | ÷   | 湿气含量 / 湿度比   | HB              |
| 温度      | - Î | 空气密度         | ×.              |
| 风寒      | *   | 相对空气密度       |                 |
| 相对湿度    | ٥   | 蒸发速率         | <u>353</u>      |
| 热力指数    | HIS | 气流量          |                 |
| 露点温度    | DPO | 温差           | DT              |
| 湿球温度    | WB  | WBGT         | WB              |
| 站点气压    | ¥   | 耐热极限指数 (TWL) | <del>۲</del> .6 |
| 大气压力    | Y   | 黑球温度         | G               |
| 海拔      |     | 自然湿球温度       | WB              |
| 密度高度    |     |              |                 |
| 风向      | T   |              |                 |
| 侧风      | ŢŢ  |              |                 |
| 逆风      | ţ+ţ |              |                 |